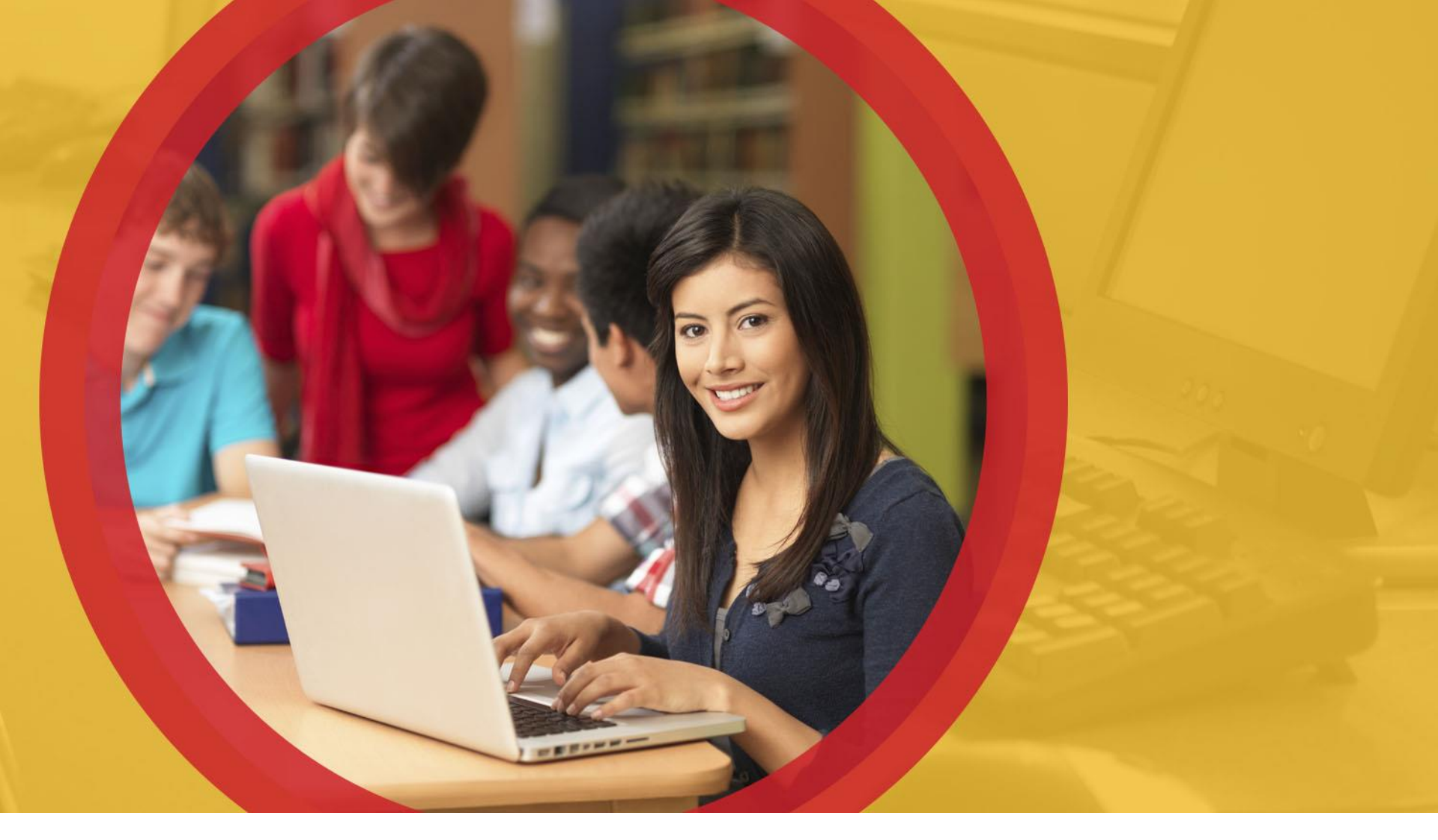

#### **ODE ITC EMIS Training**

January 2017

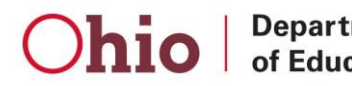

Department of Education

#### **The Usual Reminders**

- Cannot answer all questions today
- May need to defer some questions to helpdesk
- As always, manual sections posted after this training prevail in a conflict between this presentation and the manual

#### **Topics**

#### Invalid Cert Report

- Data Review
- Report Review
- Troubleshooting
- SCR Conflicts

# INVALID CERT BERORT Data Beview

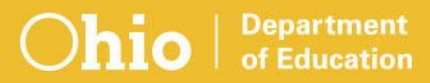

#### **Invalid Cert Report**

- Indicates whether staff members are validly credentialed for assigned courses
- Data submitted in Initial Staff/Course (L) Collection is the official source for Local Report Card measures
- Distributed via ITCs

MVECA\_012345\_02\_20161224.CSV\_2017L\_STF\_INVL\_CRT\_CRSE

- 1 2 3 4 5 6
  - 1. ITC
  - 2. District IRN
  - 3. Area Coordinator Regional Number
  - 4. Date report was generated
  - 5. Fiscal Year and Collection Request
  - 6. Report Name

#### **EMIS Data Sources**

- Data types used to generate report
  - Calendar
  - Course
  - Staff
  - Student

Report uses data as of the processing date

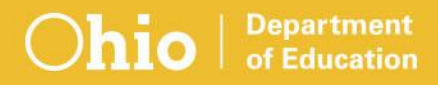

#### **Course Data Elements**

Course Master (CN) Record

- Curriculum Code
- > Delivery Method
- >Educational Option Code
- Student Population
- Subject Code
- Local Classroom Code
- Course Start Date not on report
- Course End Date not on report

#### **Course Data Elements, cont.**

#### Staff Course (CU) Record

- Employee ID
- Local Classroom Code
- Staff Course Start Date not on report
- Staff Course End Date not on report

#### Student Course (GN) Record

- Course Enrollment Start Date not on report
   Course Enrollment End Date not on report
  - Local Classroom Code

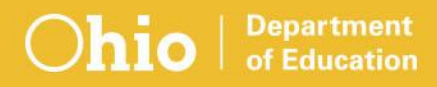

#### **EMIS Data – Course**

- The Invalid Cert Report is based on data submitted during the Initial Staff/Course (L) Collection
- Report course data for the entire school year
   Course Master (CN) Record
   Staff Course (CU) Record
   Student Course (GN) Record

#### **Staff Data Elements**

#### Staff Employment (CK) Record

*Employee ID* Building IRN
 District IRN
 Position Code
 Assignment Area

#### Staff Demographic (CI) Record

- > Employee ID
- First Name
- Last Name
- Middle Name
- >Education Level not on report

#### EMIS Data – Staff

- Report all staff employed for FY17 in the Initial Staff/Course (L) Collection
  - Staff Demographic (CI) Record
  - Staff Employment (CK) Record
  - Contractor Staff Employment (CJ) Record
- Include separated staff
- Report staff changes as they occur

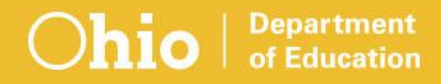

#### **Teacher of Record**

- The individual who is responsible for
  - The majority of instruction
  - Assigning student grades
- Must have proper credentials to teach the subject
- Must have a Staff Course (CU) Record reported by the district

#### **Multiple Teachers of Record**

- More than one teacher over the duration of the course
  - The teacher with the most days appears on the report

#### Co-teachers

- Equal time? Then the teacher with proper certification appears on the report
- >Unequal time? Then the teacher with the most time will appear on the report

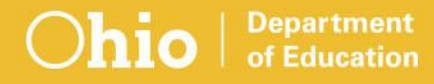

#### **Student Data Elements**

- Student Attributes (FD) Record
   Disability Condition
   State Equivalent Grade Level
- Not on the report, used to derive values on the report
- Report all students in the course

#### **Other Data**

#### ► EMIS

- Calendar (DL) Record
  - Used when determining a "course" calendar
  - Used for choosing teacher
  - Used when determining which students to count in the class

#### Non-EMIS

- >ODE CORE Educator Profile
  - Used to verify teacher credentials
  - Accessible from within SAFE account
  - Publicly accessible

# **BERGET BEXEX**

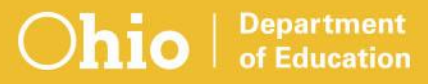

#### **Invalid Cert Report**

- Staff ID = Employee ID data element in EMIS
- Employee ID is on multiple EMIS records
- Source for report is the Staff Demographic (CI) Record

#### >Element CI050

| RPTING_<br>LEA_IRN | BLDING_<br>IRN | SUBJCT_<br>CODE | SUBJCT_<br>DESCR     | STAFF_ID  | STAFF_<br>LAST_<br>NM | STAFF_<br>FIRST_<br>NM | STAFF_<br>MID_<br>NM |
|--------------------|----------------|-----------------|----------------------|-----------|-----------------------|------------------------|----------------------|
| 770687             | 786077         | 151121          | Psychology           | XX1234567 | Doe                   | John                   | S.                   |
| 770687             | 786077         | 159999          | Other Social Studies | XL2345678 | Smith                 | Jane                   | м.                   |
| 770687             | 786077         | 20012           | Visual Art (K-12)    | XT3456789 | Streisand             | Barbara                | N. 3                 |
| 770687             | 786077         | 80300           | Physical Education   | XI4567890 | Pitt                  | Brad                   | L.                   |

Local Classroom Code is on multiple records

Source for the report is the Course Master (CN) Record

Element CN060

| POSITN_<br>CODE | POSITN_<br>DESCR | ASSNMT_<br>AREA_<br>CODE | ASSNMT_<br>AREA_<br>DESCR | LOCAL_<br>CLASSRM_<br>CODE | CRCULM_<br>CODE | DLVR_<br>METHOD_<br>CODE |
|-----------------|------------------|--------------------------|---------------------------|----------------------------|-----------------|--------------------------|
| 230             | Teacher Assign.  | 999370                   | General Education         | 0H345678                   | PS              | FF                       |
| 230             | Teacher Assign.  | 999370                   | General Education         | SOCST05.10                 | OT              | FF                       |
| 230             | Teacher Assign.  | 999050                   | Art Education K-8         | VISARTK.8                  | OT              | FF                       |
| 230             | Teacher Assign.  | 999050                   | Art Education K-9         | 2017ART.2                  | OT              | FF                       |

- STDNT\_COUNT\_XX represents the number of students in the course by grade level
- State Equivalent Grade Level (FD090)
- Not all grade levels are shown here

| EDUC_<br>OPTION_<br>CODE | STDNT_<br>POP_CODE | STDNT_<br>COUNT_PS | STDNT_<br>COUNT_K | STDNT_<br>COUNT_1 | STDNT_<br>COUNT_2 |
|--------------------------|--------------------|--------------------|-------------------|-------------------|-------------------|
| NO NO                    | RG                 | 0                  | 0                 | 0                 | 0                 |
| NO                       | GA                 | 0                  | 0                 | 0                 | 0                 |
| NO                       | RG                 | 0                  | 0                 | 0                 | 0                 |
| NO                       | RG                 | 0                  | 1                 | 0                 | 0                 |

### These fields assist with identifying potential data and credential issues

| DISAB_     |                                                                                                    |           | CHECK_ | ERR_                                        |
|------------|----------------------------------------------------------------------------------------------------|-----------|--------|---------------------------------------------|
|            | DISAB_ITF_DESCK                                                                                                    | CERT_FLAG |        | IVIESO                                      |
| <u>{</u> Z | Student Population of PR or RG.                                                                                                    | Y         | N      | No Error                                    |
| ÈE         | Student Population of GA or GE.                                                                                                    | N         | S      | Generic Error Message-Rule Check Not Found. |
| Z          | Student Population of PR or RG.                                                                                                    | Y         | R      | No Error                                    |
| Z          | Student Population of PR or RG.                                                                                                    | N         | R      | Generic Error Message-Rule Check Not Found. |
| c          | Student Population of D8 or SE.<br>More than 50% of the students<br>enrolled in the course must<br>have a disability condition and<br>the course cannot fit into<br>categories A or B. | Y         | s      | No Error                                    |

### **Proper Cert Flag**

Generated for each Course Master (CN) Record

#### Proper Cert Flag = Yes

- Match between course, staff, and CORE data
- Staff member meets certification/licensure requirements for course

#### Proper Cert Flag = No

- No exact match on all data points
- Staff member does not meet certification/licensure requirements for course

#### **Error Messages**

Four specific messages

- Students are outside credential grade range
- No students scheduled into the course
- Substitute credential not valid (except in Community Schools)
- The org IRNs are not matching
  - Credentials with a "valid in" IRN
- One generic error message
  - Credential/course mismatch?
  - > Teaching field/course mismatch?
  - > Credential/student mismatch?
- "No Error" does not necessarily mean data is accurate

#### **Disability Type Indicator**

#### Derived from

Student Population

Count of students in course by disability condition

#### Most common

- C Student Population of D8 or SE; more than 50% of the students in the course have a disability condition
- D Student Population of DP, D8, SE, or SP; 50% or fewer students in the course have a disability condition
- Z Student Population of PR or RG

### **Check Type Code**

#### Course Master (CN) Record elements

- > Educational Option
- Student Population
- Delivery Method
- Curriculum Code
- District Type (per OEDS)

Is entity a community school?

Most commonly occurring Check Type Codes

- ▶ R Regular
- S Special Situation
- C Community School

# INVALID CERT REPORT TROUBLESHOOTING

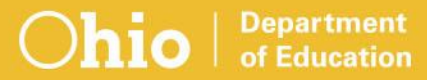

#### Where To Look

Student software

- Ensure data is accurate at the source
- EMIS Manual sections
  - > 2.5 Student Attributes Effective Date (FD) Record
  - > 3.3 Staff Demographic (CI) Record
  - > 3.4 Staff Employment (CK) Record
  - > 4.2 Course Master (CN) Record
  - > 4.3 Staff Course (CU) Record
  - >4.4 Student Course (GN) Record

Course Invalid Certification Report Explanation

#### Where To Look, cont.

 ODE CORE Educator Profile
 Can be viewed through Safe Account
 ODE Home > Topics > Teaching > Educator Licenses > Educator Profile Search

 EMIS Certification and Licensure Search
 ODE Home > Topics > Data > EMIS > Certification and Licensure Search

#### **ODE CORE Educator Profile**

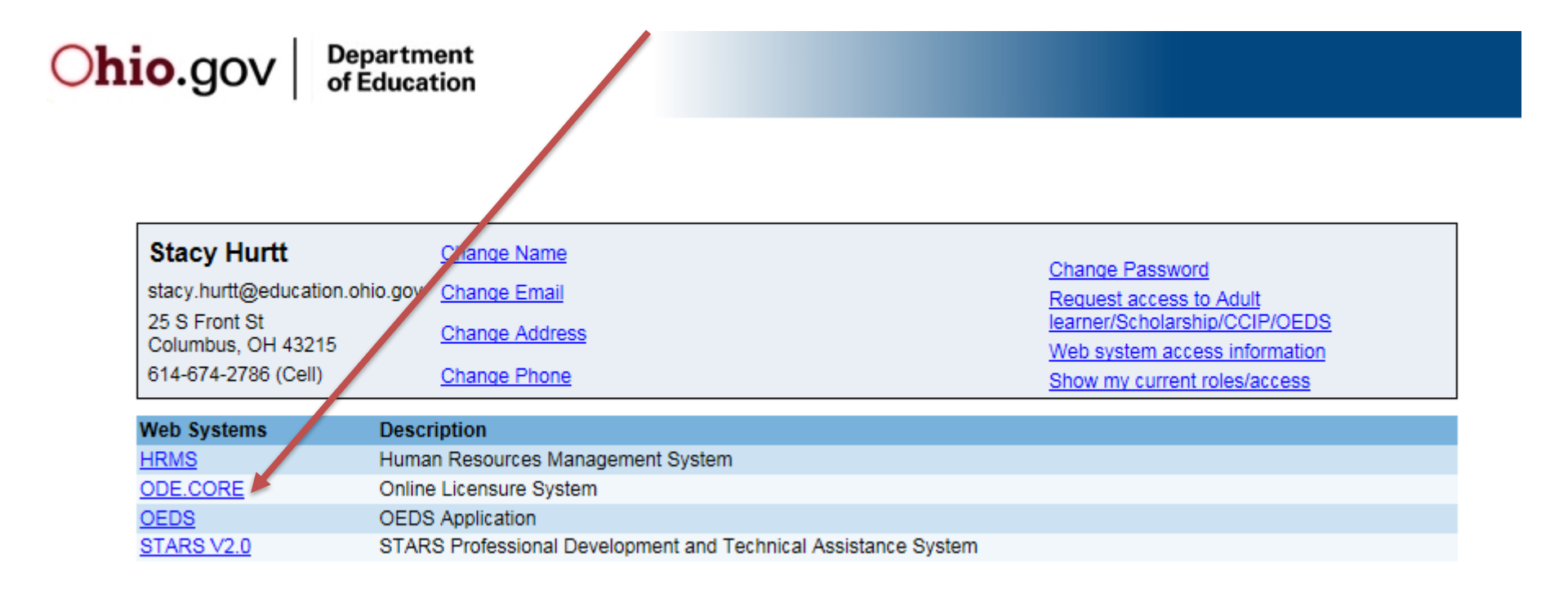

#### **ODE CORE Educator Profile, cont.**

## Click to display selected educator's credential information

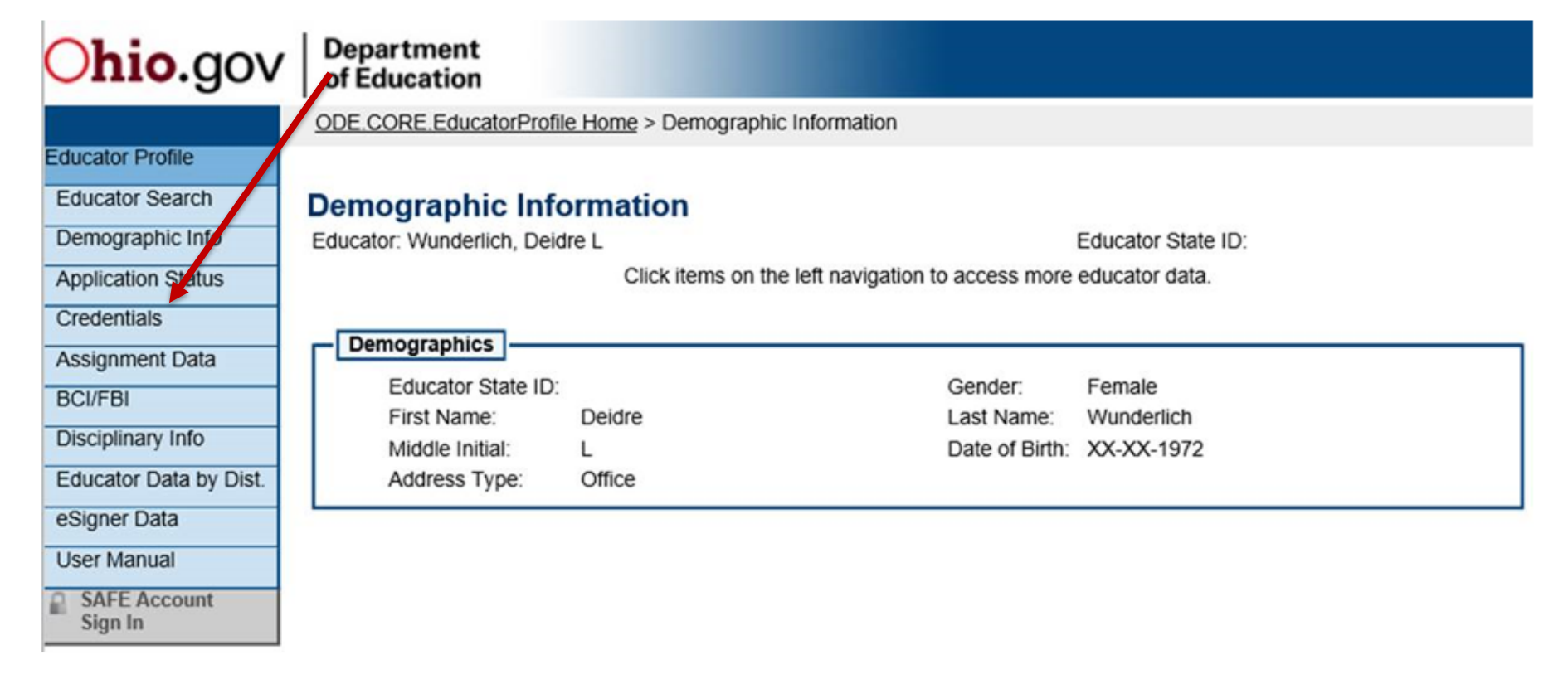

#### ODE Certification and Licensure Search Tool – Main Page

Home > Data > EMIS > Certification and Licensure Search

#### QUICK LINKS

- EMIS Basics
- » Documentation
- EMIS Reporting Responsibilities
- » Reference Lists
- Resources
- » EMIS Technical Documentation
- » Certification and Licensure Search

#### LATEST NEWS

EMIS Newsflash – December 21, 2016

EMIS Newsflash – December 16, 2016

EMIS Newsflash – December 13, 2016

View All News

#### **Certification and Licensure Search**

This resource was created to assist districts in validating data that appear on the Invalid\_Cert\_Course Report generated by EMIS. The search has been updated with **FY2017** data. For a list of the current subject codes, please see Section 4.7 of the EMIS Manual.

#### Search for Regular Teaching Certificates and Licenses

This search is for situations where a course master has been submitted and the student population is PR or RG (i.e., regular education courses). Every permissible combination is not found in this search. For instance, situations in which a teacher is required to have multiple teaching fields or multiple credentials do not appear.

Note that the general rule for elementary credentials (i.e., Kindergarten-Primary (KP), Kindergarten-Elementary (KE), Elementary (EL), Early Childhood (EC)) allows the teachers who hold these credentials to teach any course within the relevant grade range. These situations are not reflected within this search tool. An exception to this rule is for those initially hired on or after July 1, 2013, to teach physical education. These teachers must be licensed in PE and are included in this search tool.

For questions regarding Invalid\_Cert reports, please contact EMIS via the helpdesk. For questions regarding teacher assignments, please contact the Office of Educator Licensure.

OR

Search for Special Education Teaching Certificates and Licenses

This section is for courses reported with student populations of DP, D8, GA, GE, SE, and SP (i.e., special education courses).

#### ODE Certification and Licensure Search Tool – Main Page, cont.

Elementary credentials general rule

Allows for teachers who hold an elementary credential to teach any course within the relevant grade range

Not reflected within the search tool

 Exception – staff initially hired on or after July 1, 2013, to teach physical education
 Must be licensed in PE
 Are included in the search tool

#### **Cert and Licensure Search Tool, 1**

Toggle between search options

#### Search by Subject Code

| <ul> <li>&gt; Regular Course Search</li> <li>&gt; Special Education</li> </ul> | CheckType: 0                                                                                                    |                         |         |                                |                                                                                                    |                  | Printe               | er Friendly Version |
|--------------------------------------------------------------------------------|----------------------------------------------------------------------------------------------------|-------------------------|---------|--------------------------------|----------------------------------------------------------------------------------------------------|------------------|----------------------|---------------------|
| Course Search                                                                  | Teaching Certificate & License Search                                                                                                 |                         |         |                                |                                                                                                    |                  |                      |                     |
| About ODE<br>State Board of Education                                          | These are individuals for whom a course master has been submitted, i.e., with position code 230 and assignment area 999370 or 999800. |                         |         |                                |                                                                                                    |                  |                      |                     |
| Media                                                                          | Search for Valid Certificates Licenses by<br>Subject Code (EMIS Manuel Section 4.7):<br>110301<br>Submit                              |                         |         | o                              | Search for Valid Subjects by<br><u>Cert./Lic. Type</u> : Select Type ✓<br>& Codes (up to 6):<br>Submit |                  |                      | ype V               |
|                                                                                | Subject Code:                                                                                                    | 110301                  |         |                                |                                                                                                    |                  |                      |                     |
|                                                                                | Valid (                                                                                                    | Certificate Combination | on(s)   |                                |                                                                                                    | Valio            | I License Combinatio | on(s)               |
|                                                                                | Cert. Type                                                                                                    | Cert. Code(s)           | Grade(s | ;)                             | L                                                                                                    | <u>.ic. Type</u> | Lic. Code(s)         | Grade(s)            |
|                                                                                | Some exceptions may exist. <u>Click Here</u> to view these exceptions.<br>Exceptions.                                                 |                         |         | s may exist. <u>Click Here</u> | e to view these                                                                                        |                  |                      |                     |
|                                                                                | HS                                                                                                    | 110000                  | 7 - 12  |                                |                                                                                                    | AD               | 110000               | 7 - 12              |
|                                                                                | MS                                                                                                    | 110100                  | 4 - 9   |                                |                                                                                                    | AD               | 110094               | 7 - 12              |

#### Cert and Licensure Search Tool, 2 Search by Certificate/License

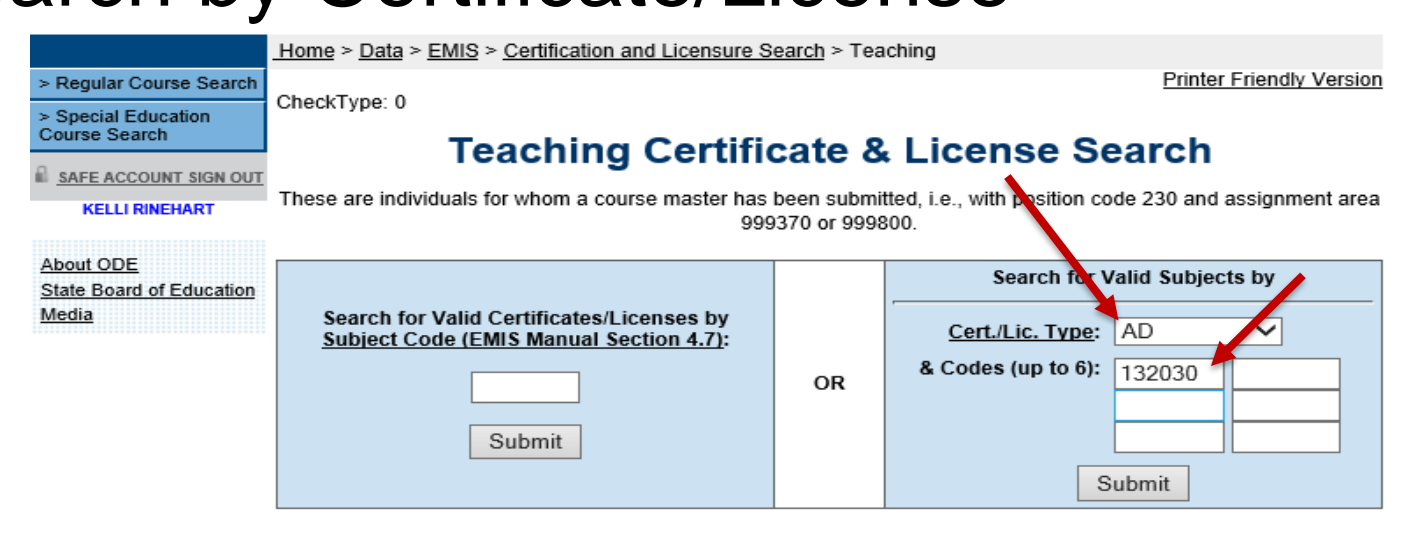

| Certificate/License Type: AD |  |
|------------------------------|--|
| Certificate/License Code(s): |  |
| 132030                       |  |
| Valid Course(s)              |  |

| Valid Course(s)                                                        |          |  |  |  |  |
|------------------------------------------------------------------------|----------|--|--|--|--|
| Subject Code(s)                                                        | Grade(s) |  |  |  |  |
| Some exceptions may exist. <u>Click Here</u> to view these exceptions. |          |  |  |  |  |
| 010715                                                                 | 7 - 12   |  |  |  |  |
| 072115                                                                 | 7 - 12   |  |  |  |  |
| 132130                                                                 | 7 - 12   |  |  |  |  |
| 132230                                                                 | 7 - 12   |  |  |  |  |
| 132330                                                                 | 7 - 12   |  |  |  |  |
| 132350                                                                 | 7 - 12   |  |  |  |  |

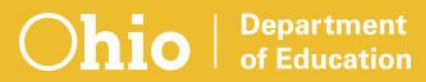

#### Example 1

- Number of students = 10
- Student Population = SE
  - 5 students have a disability condition
  - > 5 students do not have a disability condition
- Disability Type Indicator = D
  - Student Population of DP, D8, SE, or SP: 50% or fewer students in the course have a disability condition
- Check Type = R Regular

Education

- License type = IL Intervention Specialist
- Intervention Specialist license not valid to teach a course with R check type

35

#### Example 2

- Subject Code = 050106 Reading 7-8
- Students = Twelve 7<sup>th</sup> graders
- License type = AD Adolescence to Young Adult (7-12)
- Teaching field = 050000 English
- Student Population = RG Regular/General Students K-12
- ► Check type = R Regular
- Error Message = Generic Error Message

#### Example 2, cont.

### Subject Code 050106 Reading 7-8 is not a valid option for this teacher

| Certificate/License Type: AD |
|------------------------------|
| Certificate/License Code(s): |
| 050000                       |

| Valid Course(s)                                                        |          |  |  |  |  |
|------------------------------------------------------------------------|----------|--|--|--|--|
| Subject Code(s)                                                        | Grade(s) |  |  |  |  |
| Some exceptions may exist. <u>Click Here</u> to view these exceptions. |          |  |  |  |  |
| 030600                                                                 | 7 - 12   |  |  |  |  |
| 050014                                                                 | 7 - 12   |  |  |  |  |
| 050156                                                                 | 7 - 12   |  |  |  |  |

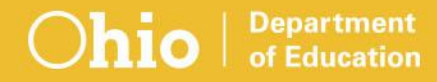

#### **Example 3**

- Subject Code = 110301 Algebra 1
- ► License type = MC Middle Childhood (4-9)
- Students = Twelve 9<sup>th</sup> graders, fifteen 10<sup>th</sup> graders
- Error Message = Students outside grade range
- Majority of students in the class must fall within grade range of teacher's credential

#### **Example 4**

- Subject Code = 110175 Mathematics 7-8
- License type = AD Adolescence to Young Adult (7-12)
- Student = One 6<sup>th</sup> grader, subject accelerated
- Error Message = The students enrolled in the course are outside the appropriate grade range for the relevant credential
- District is reporting only this student in a class by herself

#### **Other Considerations**

- Employee ID begin with a Z on the report?
  No credential, so flag = N
- Teacher credential expired/not yet valid?
  Look in CORE
- Is there a "valid in" IRN on the credential?
   If there is, is there a match in the hierarchy?
   Look in CORE
- Are students enrolled in the course?
   Look at student counts on report
   Student Course (GN) Records

#### Where to Look – Summary

- Subject Code
- Student Population
- Disability Type
- Student Counts
- Credential
  - Type
  - > Teaching Field
  - Dates
  - Valid in IRN

# SCR CONFLICTS

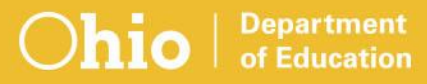

#### **New SCR Conflicts**

- AFIC Admitted from IRN conflict, current year
   SSID is not found in the Admitted From IRN district's current or prior year's data
   Admission date equal to or later than October 1
- AFPY Admitted from IRN conflict, prior year
   SSID is not found in the Admitted From IRN district's current or prior year's data
   Admission date earlier than October 1
   Not displayed in SCR after January 1

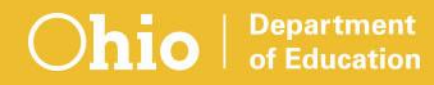

#### New SCR Conflicts, cont.

STIC – Sent to IRN conflict

SSID is not found in the submitted data of the Sent To IRN district

#### ► RFIC – Received from IRN conflict

SSID is not found in the submitted data of the How Received IRN district

#### **Known Issues**

#### STIC conflicts

- Students at a JVS via a middle district
  - Fix will match JVS's How Received IRN to middle district's Reporting IRN
- Sent to IRN = 999999
  - Conflict currently includes Sent to IRN = 999999
  - Fix will not include

#### RFIC conflicts

- How Received IRN = 999999
  - Conflict currently includes How Received IRN = 999999
  - Fix will *not* include

#### **Update to Existing SCR Conflict**

#### **EPCT** conflict

- Now excludes How Received of 'H' in percent of time calculations
- Will prevent conflicts involving preschoolers attending both resident district and ESC

#### **Report Explanation**

#### ODE Home > Data > EMIS > EMIS Validation and Report Explanations

#### **Questions?**

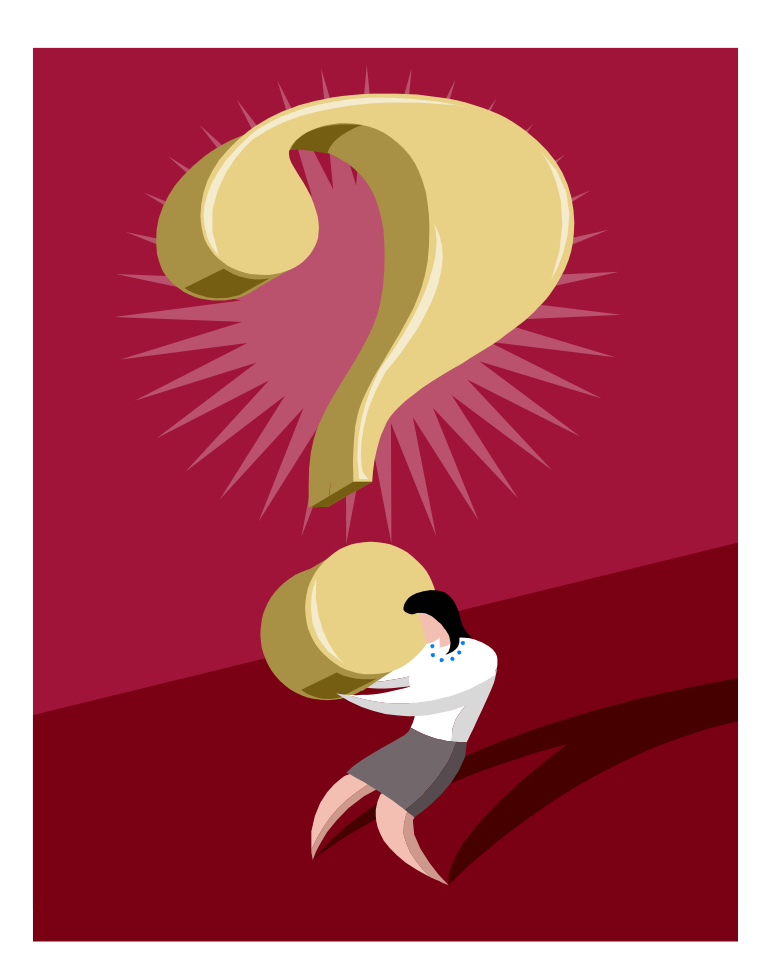

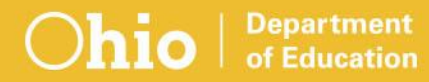

#### education.ohio.gov

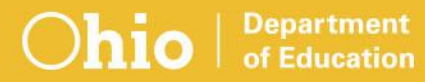

#### **Social Media**

#### facebook

Ohio Families and Education Ohio Teachers' Homeroom

#### Linked in ohio-department-of-education

**Storify** storify.com/ohioEdDept

**twitter** @OHEducation

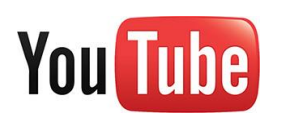

OhioEdDept